## CARA MENJALANKAN PROGRAM

- 1. Instalasi Google Chrome atau Mozilla Firefox.
- 2. Installasi Notepad++.
- 3. Instalasi Xampp.
- Copy isi folder wodoustartravel yang berisi program pemesana tiket travel Kemudian paste kedalam direktori C:\xampp\htdocs\ sehingga menjadi C:\xampp\htdocs\ wodoustartravel..
- 5. Jalankan program dengan membuka browser google chrome dengan mengetikkan localhost/phpmyadmin. Buat database dengan nama tiket1 kemudian mengimport database tiket1.sql yang berada dalam folder database.
- Kemudian mengetikkan alamat localhost/ wodoustartravel di browser untuk menjalankan program Rancan Bangun Sistem Informasi Pemesanan Tiket Angkutan Lintas Kabupaten Provinsi Papua Berbasis Web.